# 200/300系列託管交換機上的組播路由器埠配置

#### 目標

組播路由器是識別組播資料包並將其轉發到預定目標的路由器。組播路由器埠是連線到組播路 由器的埠。交換機在轉發組播流和IGMP/MLD註冊消息時包括組播路由器埠號。這樣,連線的 組播路由器就可以轉發組播流並將註冊傳播到其他子網。

本文說明如何配置組播路由器埠設定,以允許組播路由器和200/300系列託管交換機之間的連 線。

### 適用裝置

·SF/SG 200和SF/SG 300系列託管交換器

### 軟體版本

•1.3.0.62

## 多點傳送路由器連線埠

步驟1.登入到Web配置實用程式,然後選擇**Multicast > Multicast Router Port**。*Multicast Router Port*。*Multicast Router Port*頁面隨即開啟:

| Multicast Router Port |     |     |      |        |     |     |     |       |       |      |          |     |         |      |      |         |        |       |        |      |      |      |      |      |      |
|-----------------------|-----|-----|------|--------|-----|-----|-----|-------|-------|------|----------|-----|---------|------|------|---------|--------|-------|--------|------|------|------|------|------|------|
| Filter: V             | LAN | ID  | equa | als to | 1   | •   | AN  | ID IP | Versi | on e | quals to | Ve  | rsion 4 | •    | AND  | Interfa | се Тур | e equ | als to | Port | •    | Go   |      |      |      |
| Port                  | GE  | 1 G | E2 G | E3     | GE4 | GE5 | GE6 | GE7   | GE8   | GE9  | GE10 0   | E11 | GE12    | GE13 | GE14 | GE15    | GE16   | GE17  | 7 GE18 | GE19 | GE20 | GE21 | GE22 | GE23 | GE24 |
| Static                | 0   |     | D    | 0      | 0   | 0   | 0   | 0     | 0     | 0    | 0        | 0   | 0       | 0    | 0    | 0       | 0      | 0     | 0      | 0    | 0    | 0    | 0    | 0    | 0    |
| Dynamic               |     |     |      |        |     |     |     |       |       |      |          |     |         |      |      |         |        |       |        |      |      |      |      |      |      |
| Forbidden             | 0   |     | D    | 0      | 0   | 0   | 0   | 0     | 0     | 0    | 0        | 0   | 0       | 0    | 0    | 0       | 0      | 0     | 0      | 0    | 0    | 0    | 0    | 0    | 0    |
| None                  |     |     | •    | •      | ۲   | ۲   | ۲   | ۲     | ۲     | ۲    | ۲        | ۲   | ۲       | ۲    | ۲    | ۲       | ۲      | ۲     | ۲      | ۲    | ۲    | ۲    | ۲    | ۲    | ۲    |
| Port                  | GE  | 25  | GE2  | 26     |     |     |     |       |       |      |          |     |         |      |      |         |        |       |        |      |      |      |      |      |      |
| Static                | e   | 5   | 0    |        |     |     |     |       |       |      |          |     |         |      |      |         |        |       |        |      |      |      |      |      |      |
| Dynamic               |     |     |      |        |     |     |     |       |       |      |          |     |         |      |      |         |        |       |        |      |      |      |      |      |      |
| Forbidden             | 1 6 | 5   | 0    |        |     |     |     |       |       |      |          |     |         |      |      |         |        |       |        |      |      |      |      |      |      |
| None                  |     |     |      |        |     |     |     |       |       |      |          |     |         |      |      |         |        |       |        |      |      |      |      |      |      |
| Apply                 |     | (   | Cano | el     |     |     |     |       |       |      |          |     |         |      |      |         |        |       |        |      |      |      |      |      |      |

步驟2.從VLAN ID equals to下拉選單中選擇組播路由器的適當VLAN ID。

步驟3.從IP version equals to下拉選單中,選擇組播路由器的相應IP版本。

步驟4.從Interface Type equals to下拉選單中選擇相應的介面型別。

步驟5.按一下「Go」。將顯示與查詢匹配的相應介面。

步驟6.點選與每個介面所需的關聯型別對應的單選按鈕。

·靜態 — 靜態配置組播路由器埠。

·動態 — 埠通過MLD/IGMP查詢動態配置為組播路由器埠。

·已禁止 — 即使在此埠上收到IGMP或MLD查詢,也不能將此介面配置為組播路由器埠。如 果在此埠上啟用了Auto Detect multicast router ports,配置不會成功。

·無 — 介面當前不是組播路由器埠。

**注意:**「動態」(Dynamic)選項僅用於顯示。可以在*IGMP Snooping*和*MLD Snooping*頁面上 啟用組*播埠*的動態學習。

步驟7.按一下「Apply」。

#### 關於此翻譯

思科已使用電腦和人工技術翻譯本文件,讓全世界的使用者能夠以自己的語言理解支援內容。請注 意,即使是最佳機器翻譯,也不如專業譯者翻譯的內容準確。Cisco Systems, Inc. 對這些翻譯的準 確度概不負責,並建議一律查看原始英文文件(提供連結)。